# Comment activer le transfert des messages de mon email académique vers mon email personnel?

Par commodité la Direction Académique écrit aux enseignants en utilisant la boîte académique.

Chaque enseignant n'ayant pas forcément l'habitude de l'utiliser, il existe une manipulation simple pour transférer le courrier reçu sur son adresse de courrier électronique habituelle.

Suivez le guide...

## 1- se connecter sur le webmail https://messagerie.ac-toulouse.fr

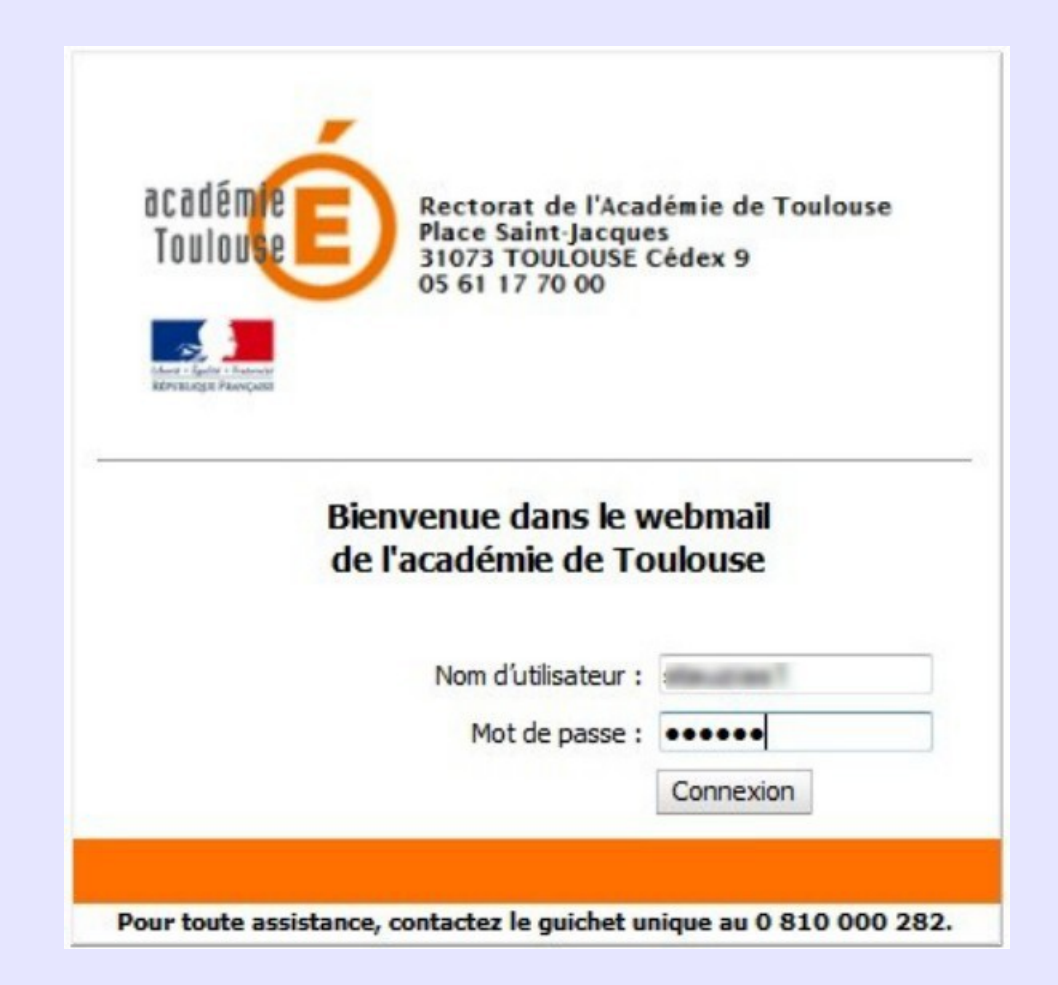

## 2- Aller dans les options

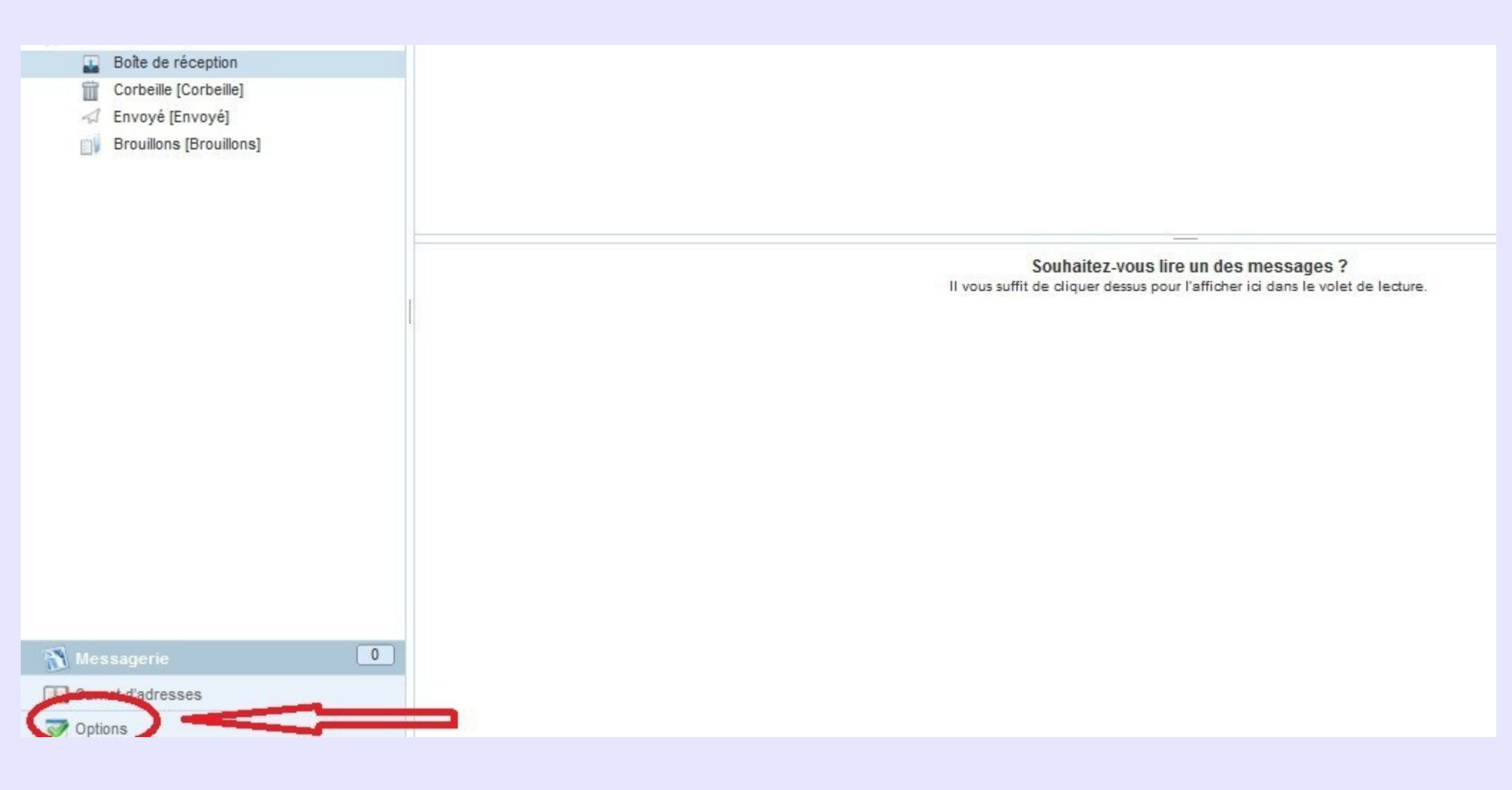

## 3- Cliquez sur "Transfert"

| Firefox Circonscriptions de l'Educatio                                                                                                    | n Natio × 🗍 Bienvenue sur le webmail de l'acad& × +                                                                                                    |                                                            |                         |
|----------------------------------------------------------------------------------------------------|----------------------------------------------------------------------------------------------------|------------------------------------------------------------|-------------------------|
| ← → □ ■ ac-toulouse.fr https://                                                                                                    | //messagerie. <b>ac-toulouse.fr</b> /                                                                                                    | ☆ マ C Google                                               | ۹ (                     |
| 🧚 Circonscriptions de l'E 🌺 PhpMyAdmin 😭                                                                                                    | Circon'script 🔞 Google Agenda 💁 Dictionnaire Francais 📋 BE1D Directeurs 🗍                                                                                                    | BE1D IEN 🗌 AFFELNET IEN 📄 Doodle: planification f 📄 BS WEB | 💽 Marque-page           |
| Bienvenue sur le                                                                                                    | webmail de l'académie de Toulouse                                                                                                    | Bienvenue Tauzias Stephanie                                | Aide Se déconnecter     |
|                                                                                                    | Généralités                                                                                                    |                                                            |                         |
| <ul> <li>Général</li> <li>Généralités</li> <li>Modifier le mot de passe</li> <li>Messagerie</li> <li>Généralités</li> <li>Présentation</li> <li>compte local</li> <li>Transfert</li> <li>Eitrea Moeurrier</li> <li>Message de notification d'absence</li> <li>Identités</li> <li>Compte local</li> <li>Compte local</li> <li>Compte sexternes</li> <li>Nouveau compte</li> </ul> | Langue : Français   Format de date :   MMUJJAA JJ MM AA   AA MM JJ Séparateur :   Trait d'union Barre oblique / Point   Format de l'heures   Pormat de 12 heures   Z4 heures   Démarrage de Convergence Service :   Messagerie | Ce formulaire contient des modifie                         | ations non enregistrées |
| Messagerie O                                                                                                    |                                                                                                    |                                                            |                         |
| Carnet d'adresses                                                                                                    |                                                                                                    | Enregistrer les p                                          | préférences Annuler     |
| Options                                                                                                    |                                                                                                    |                                                            |                         |

## 4- Cocher "Activer le transfert", puis indiquez votre adresse mail habituelle dans le cadre

| Firefox Circonscriptions de l'Educations                                                                                                    | on Natio $\times$ Bienvenue sur le webmail de l'acad& $\times$ ·                                              | +                                                                              |                      |
|----------------------------------------------------------------------------------------------------|----------------------------------------------------------------------------------------------------|--------------------------------------------------------------------------------|----------------------|
| ← → □ □ ac-toulouse.fr https                                                                                                    | ://messagerie. <b>ac-toulouse.fr</b> /                                                                        | 🏠 ⊽ 😋 🚼 + Google                                                               | ۸ م                  |
| 📌 Circonscriptions de l'E 🌺 PhpMyAdmin 🔓                                                                                                    | 🍸 Circon'script 📧 Google Agenda 💁 Dictionnaire Francais .                                                     | 📄 BE1D Directeurs 📄 BE1D IEN 📄 AFFELNET IEN 📄 Doodle: planification f 📄 BS WEB | 🔛 Marque-pages       |
| Bienvenue sur l                                                                                                    | e webmail de l'académie de Toulouse                                                                           | Bienvenue Tauzias Stephanie                                                    |                      |
|                                                                                                    | Transfert                                                                                                    |                                                                                |                      |
| 👽 Options                                                                                                    |                                                                                                    |                                                                                |                      |
| <ul> <li>General</li> <li>Généralités</li> </ul>                                                                                                    | Activer le transfert automatique                                                                              | Ce formulaire contient des modification                                        | ins non enregistrées |
| <ul> <li>Modifier le mot de passe</li> <li>Messagerie</li> <li>Généralités</li> <li>Présentation</li> <li>Compte local</li> </ul>                                             | I Activer le transfert automatique Transférer à : mon_mail@perso.ff .:: Séparez les adresses par des virgules | ATTENTION :<br>Le transfert ne fonctionne r                                    | as                   |
| Transfert                                                                                                    | Conserver une copie du message                                                                                |                                                                                |                      |
| <ul> <li>Fittres de courrier</li> <li>Message de notification d'absence</li> <li>Identités</li> <li>Compte local</li> <li>Comptes externes</li> <li>Nouveau compte</li> </ul> | ✓ Conserver une copie du message                                                                              | avec Gmail.                                                                    |                      |
| Messagerie 0                                                                                                    |                                                                                                    |                                                                                |                      |
| Carnet d'adresses                                                                                                    |                                                                                                    | Enregistrer les préfi                                                          | Annuler              |

## 6- Enregistrez vos modifications

| Firefox Y Circonscriptions de l'Education                                                                                                    | n Natio × 🗍 Bienvenue sur le webmail de l'acad& × 🕂                                                                                                    |                                                                      |                        |  |
|----------------------------------------------------------------------------------------------------|----------------------------------------------------------------------------------------------------|----------------------------------------------------------------------|------------------------|--|
| ← → □ □ □ ac-toulouse.fr https:/                                                                                                    | /messagerie. <b>ac-toulouse.fr</b> /                                                                                                    | ☆ ▼ C Soogle                                                         | ۹ م                    |  |
| 📌 Circonscriptions de l'E 🌺 PhpMyAdmin 暂                                                                                                    | Circon'script 🔞 Google Agenda 💁 Dictionnaire Francais                                                                                                    | BE1D Directeurs BE1D IEN AFFELNET IEN Doodle: planification f BS WEB | Marque-pages           |  |
| académe Bienvenue sur le                                                                                                    | webmail de l'académie de Toulouse                                                                                                    | Bienvenue Tauzias Stephanie                                          | Aide Se déconnecter    |  |
| 14 H                                                                                                    | Transfert                                                                                                    |                                                                      |                        |  |
| I Options                                                                                                    |                                                                                                    |                                                                      |                        |  |
| Généralités     Modifier le mot de passe Messagerie     Généralités     Présentation     Compte local     Transfert     Filtres de courrier     Message de notification d'absence     Identités     Gompte local     Compte local     Compte sexternes     Mouveau compte | ✓ Activer le transfert automatique         Transférer à :       mon_mail@perso.fr/         Séparez les adresses par des virgules         Conserver une copie du message         ✓ Conserver une copie du message | Ce formulaire contient des mod                                       |                        |  |
| Messagerie 0<br>Carnet d'adresses                                                                                                    |                                                                                                    | Enregistrer l                                                        | es préférences Annuler |  |
|                                                                                                    |                                                                                                    |                                                                      |                        |  |

## C'est terminé

- Vous recevrez désormais une copie des mails académiques sur votre boîte personnelle.
- Si vous avez coché "Conserver une copie", vos messages seront conservés sur votre espace de stockage ac-toulouse.fr

ATTENTION: à ce moment, il vous faut aller vider manuellement votre boîte car l'espace disponible n'est que de 100 Mo. Au-delà, vous ne recevez plus vos mails.